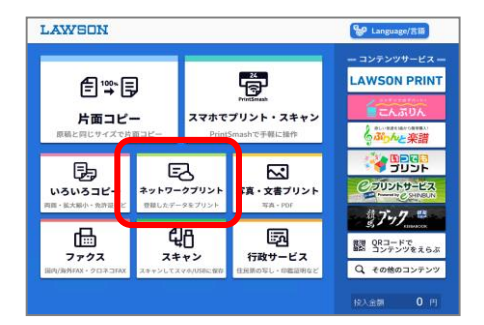

## 

## 

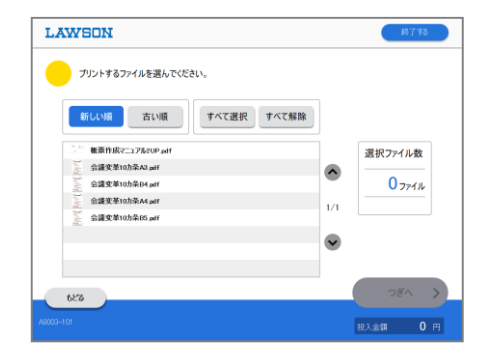

| び足と密設を確し<br>[スタート]を押し3   | BBBC、<br>Cください。 |       |             |
|--------------------------|-----------------|-------|-------------|
| 登録名: 製薬メーカー_20181003.pdf |                 |       | 部数          |
|                          | カラーモード          | 南面設定  | - 1 +       |
| A1 47-111                | テルカラー           | Lau   | A4<br>10ページ |
|                          |                 |       | 合計金額        |
|                          | 白黒              | 設定を変更 | —— 円        |
| 1ページ目です                  |                 |       |             |

## 【ネットワークプリント】画面操作

【ネットワークプリント】を押します。

 ②アカウント情報を入力し、ログインします。
「ユーザー番号」か「ログイン名 / パスワード」、「QRコード でログイン」から選択してログインします。
※「ログイン名/パスワード」でログインする場合、
ログイン名はメールアドレスまたはユーザー番号を入力します。

③ 【 文書/画像/はがきプリント 】から選択します。

※登録済ファイルが文書のみや画像ファイルのみ、はがきのみ場合、この画面はスキップされ次の画面が表示されます。

④ プリントしたいファイルを選択し、【次へ】を押します。

※登録済ファイルが1件のみの場合、この画面はスキップされ次の画面が表示されます。

⑤カラーモード【フルカラー/白黒】などの設定を選択し、【プリント開始】を押します。

[両面設定]:両面印刷の設定ができます。 光沢紙を選択するときは、チェックを入れてください。

※ネットワークプリントforBiz 後課金の場合は、料金表示が"---"(ハイフン)になります。

| LAWSON |              | K75    |    |
|--------|--------------|--------|----|
|        |              |        |    |
|        | プリントを開始しますか? |        | I  |
|        | いいえ はい       | _      |    |
|        | в            | l入金額 【 | )円 |

⑥【はい】でプリントが開始されます。